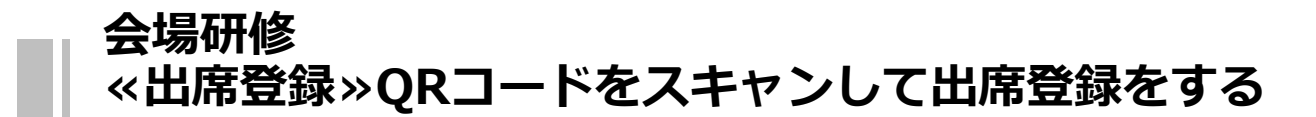

## QRコードをスキャンして出席登録を行います

①マナブルにログインし、「自分の研修」から該当研修を選びます。
 ※研修開始1時間前から出席ボタンが使用可能になります。
 マナブルサイトは右記QRコードからもご利用いただけます。
 ※スマートフォン等読み取り機器がない方は受付時にお知らせください。

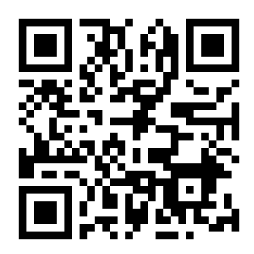

| 人〇〇協会                                    |
|------------------------------------------|
| ◆ 修了<br>会場<br>ライブ配信                      |
| ) 全4回                                    |
| 20<br>2023年10月22日 - 2025年12月31日<br>2025年 |
| ● 受講予定<br>会場                             |
| 10件 ~                                    |
|                                          |

②「レッスンを受講する」⇒「受講する」ボタンをタップしてください。

| 受付中 開催中 承認 支払済                                  |                                             |
|-------------------------------------------------|---------------------------------------------|
| 新人研修(会場)全4回                                     |                                             |
| 会場                                              | <ul> <li>受問予定 尝場</li> </ul>                 |
| 2021年04月01日 00時00分 - 2025年12月31日 00<br>時00分 合1回 | 【会場】                                        |
|                                                 | 2021年04月01日 00時00分 - 2025年12月31日 00<br>時00分 |
| - A#4                                           | 🧘 テスト会場                                     |
| 4,000円(税込)                                      | アンケート 未回答                                   |
| 9.入受付期間                                         | 課題 未提出                                      |
| 21年04月01日 00時00分 - 2025年12月31日 00<br>00分        | 受講する                                        |
| レッスンを受講する                                       | $\Theta \pm FZ$                             |
|                                                 | 0 020                                       |
| 申込み内容の確認                                        |                                             |

③「出席QRコードをスキャンする」ボタンが表示されます。

このボタンをクリックし、カメラを起動して、出席用のQRコード を読み取ってください。出席QRコードをスキャンした後、表示さ れた研修名を確認し、「出席する」ボタンをクリックします。

| 田修申込サイト                                                              | 研修中込サイト                           |                                                                                                    |
|----------------------------------------------------------------------|-----------------------------------|----------------------------------------------------------------------------------------------------|
| ○ ホーム > 研修を探す > 研修詳細                                                 | 〇 ホーム > 研修を探す > 研修詳細              |                                                                                                    |
| 新人研修1日目<br>新人研修(会場)                                                  |                                   |                                                                                                    |
| □開催期間 2022年6月31日 10時00分 - 12時00分                                     | 新人研修1日目<br>新人研修(会場)               |                                                                                                    |
| 申込受付期間<br>2023年02月14日                                                | □開催期間 2022年6月31日 10時              | 100分 - 12時00分                                                                                                    |
| 14時33分 - 14時33分                                                      | 出席する                              |                                                                                                    |
| 定員<br>制限なし                                                           |                                   |                                                                                                    |
| 画 出席QRコードをスキャンする                                                     | ⊕ もどる                             |                                                                                                    |
| ④「出席が完了しました」と表示されたら                                                  | る、出席は完了です。                        | ● 田底が完了しました :                                                                                                    |
| ⑤研修の受講が終わりましたら、 出席の際<br>ログイン後、 「退席QRコードをスキャン<br>プし、 退席用のQRコードを読み取ってく | 祭と同様に個人設定に<br>マする」 ボタンをタッ<br>ださい。 | <ul> <li>○ ホーム &gt; 研修を 日間</li> <li>新人研修1日目</li> <li>新人研修(会場)</li> <li>□ 微値期間 2022年6月31日 10時00分 - 12時00分</li> </ul> |
|                                                                      | 研修中込サイト                           |                                                                                                    |
| Q ホーム                                                                | > 研修を探す > 研修詳細                    | 申込受付期間<br>2023年02月14日<br>14時43分-14時43分                                                                              |
| <b>新人</b><br>新人                                                      | <b>研修1日目</b><br>研修(会場)            | 定員                                                                                                    |
|                                                                      | 國間 2022年6月31日 10時00分 - 12時00分     | 制限なし                                                                                                    |
|                                                                      | 和風                                | )同 追席QRコードをスキャンする                                                                                                   |
|                                                                      | ⊙ もどる                             |                                                                                                    |
| 一一のシステム<br>研修終了時間の30分前以降に退席用QRコ                                      | ードを読み取るようにしてく                     | 、ださい。                                                                                                    |
| 研修終了後、速やかに退席を行ってくださ                                                  | 561.                              |                                                                                                    |
| 早退などの場合は各研修担当者にお知らせ                                                  | <mark>せください。</mark>               |                                                                                                    |